# 後期高齢者医療 新担当者システム研修資料 **収纳編**

## 平成25年度4月

| 沖縄県後期高齢者医療広域連合 | 電算処理システム |           | 業務選択ログアウト              |
|----------------|----------|-----------|------------------------|
| 業務選択メニュー       |          |           | ロクイン (広告連合管理課11) 102-0 |
|                | 業務選邦     | マメニュー     |                        |
|                | 資格業務     | 獻課業務      |                        |
|                |          |           |                        |
|                | 給付業務     | 収納業務      |                        |
|                |          |           |                        |
|                | パスワード変更  | システム管理メニュ |                        |
|                |          |           |                        |
|                |          |           |                        |
|                |          |           |                        |
|                |          |           |                        |
|                |          |           |                        |
|                |          |           |                        |
|                |          |           |                        |

①後期高齢者電算システムにログイン後、「収納業務」をクリック。

| 论環境後期高齢者医                                                                                                    | 医療広域連合電算処理シ                                                                                                    | ステム                                                                                                    | 処理選                                                 | 択 業務選択 ログアウ     |
|----------------------------------------------------------------------------------------------------|----------------------------------------------------------------------------------------------------|----------------------------------------------------------------------------------------------------|-----------------------------------------------------|-----------------|
|                                                                                                    |                                                                                                    | and the second second second second second second second second second second second second second second second      | ログイン                                                | 【広域連合管理課11】 K02 |
| 納管理メニュー                                                                                                    |                                                                                                    |                                                                                                    |                                                     |                 |
|                                                                                                    |                                                                                                    |                                                                                                    |                                                     |                 |
|                                                                                                    | 被保険者番号                                                                                                    |                                                                                                    | 生年月日                                                | 引継ぎ 厂           |
|                                                                                                    | 住所                                                                                                    | Y nel                                                                                                    |                                                     |                 |
| 市区町村名                                                                                                    | 賦課年度                                                                                                    | 相当年度                                                                                                    |                                                     | 候課管理番号          |
|                                                                                                    |                                                                                                    |                                                                                                    |                                                     |                 |
| 《会処理《有効検索条件: 液                                                                                                    | 保険者番号(制,市区町村名,就課年                                                                                                    | <b>武,相当年</b> 武 〉                                                                                                    |                                                     |                 |
|                                                                                                    |                                                                                                    | l'                                                                                                    |                                                     |                 |
| 収納状況                                                                                                    | 濃約者一覧                                                                                                    |                                                                                                    |                                                     |                 |
|                                                                                                    |                                                                                                    |                                                                                                    |                                                     |                 |
|                                                                                                    | - / · · · · · · · · · · · · · · · · · ·                                                                                                    |                                                                                                    |                                                     |                 |
|                                                                                                    |                                                                                                    |                                                                                                    |                                                     |                 |
|                                                                                                    |                                                                                                    |                                                                                                    |                                                     |                 |
|                                                                                                    |                                                                                                    |                                                                                                    |                                                     |                 |
| データ登録処理( 有効検索条                                                                                                    | 件: 被保険者番号(1),市区町村名(4)                                                                                                    | ),相当年度(0),黛課管理書号(0)(                                                                                                  | 還付未済額入力を除く))                                        |                 |
| データ登録処理(有効検索条                                                                                                    | 件: 被保険者番号 🎒 ,市区町村名 🥙                                                                                                    | ),相当年度(),算課管理書号())(                                                                                                   | 還付未済額入力を除く))                                        |                 |
| ♪                                                                                                    | 件:被保険者番号(),市区町村名()                                                                                                    | ),相当年度(\$),緊蒙管理者号(*)(<br>滞約者情報                                                                                        | 還付未济額入力を除())<br>一一一一一一一一一一一一一一一一一一一一一一一一一一一一一一一一一一一 |                 |
| デ 夕登録処理( 有効検索条<br>期 割 情 報                                                                                                    | 件:被保険者番号(四),市区町村名作<br>収約情報                                                                                                    | ),相当年度(1),質課管理者号(1)(<br>滞約者情報                                                                                         | 還付未济植入力を除())<br>還付未济額                               | 1               |
| データ登録処理( 有効検索条<br>期割情報                                                                                                    | 件:被保険者番号(M),市区町村名作<br>収約情報                                                                                                    | ),相当年度(\$),質課管理者号(\$)(<br>第約者情報<br>3                                                                                  | 還付未济缅入力を除())<br>還付未济額                               | 1               |
| データ登録処理( 有効検索条<br>期割情報                                                                                                    | 件:被保険者番号(10),市区町村名作<br>収約情報<br>2                                                                                                    | ),相当年度(1),質課管理者号(1)(                                                                                                  | 還付未济缅入力を除())<br>爱付未济缅<br>4                          | 1               |
| データ登録処理( 有効検索条<br>期割情報<br>)<br>                                                                                                    | 件:被保険者番号(10),市区町村名<br>收約情報<br>2<br>:被保険者番号(10)(一括決定を除く                                                                                                    | ),相当年度(4),質課管理者号(4)(                                                                                                  | 還付未济植入力を除く))<br>爱付未济植                               | 1               |
| 「 夕登録処理( 有効検索条                                                                                                    | 件:被保険者番号, 市区町村名,<br>中部情報<br>②<br>:被保険者番号, (→括決定を除く                                                                                                    | ),相当年度(#),緊蒙管理書号(#)(                                                                                                  | 還付未济缅入力を除く)》<br>爱付未济缅<br>4                          | ]               |
| 一 夕登錄処理(有効検索条<br>期割情報<br>地収過予処理(有効検索条件<br>表示                                                                                                    | 件:被保険者番号(●),市区町村名(●<br>–<br>–<br>–<br>–<br>–<br>–<br>–<br>–<br>–<br>–<br>–<br>–<br>–                                                                                                    | ),相当年度(\$),緊蒙管理者号(*)(<br>滞約者情報<br>3<br>(2)<br>決定/却下/取消                                                                | 屋付未济缅入力を除())<br>一括決定                                | 通知書印刷           |
| 宁 夕登録処理(有効検索条<br>期割情報<br>執収猶予処理(有効検索条件<br>表示                                                                                                    | 件:被保険者番号(本),市区町村名(本<br>収約情報<br>2<br>:被保険者番号(本)(一括決定を除く<br>申請(同時決定)                                                                                                    | ),相当年度(1),算課管理者号(1)(                                                                                                  | 還付未济缅入力を除<>>><br>通付未济額<br>④<br>一括決定                 | 通知書印刷           |
| <sup></sup> 夕登錄処理(有効検索条<br>期割情報<br>微収猶予処理(有効検索条件<br>表示                                                                                                    | 件:被保険者番号(■),市区町村名(■<br>– 収約情報<br>2<br>- 被保険者番号(■) (→括決定を除く<br>申請(同時決定)                                                                                                    | ),相当年度(1),質課管理者号(1)(                                                                                                  | 還付未济植入力を除く>><br>一括決定                                | 通知書印刷           |
| 了 夕登録処理(有効検索条<br>期割情報<br>微収猶予処理(有効検索条件<br>表示                                                                                                    | 件:被保険者番号(下),市区町村名(年<br><b>収約情報</b> 2<br>: 被保険者番号(年) (→括決定を除く<br>申請(同時決定)                                                                                                    | ),相当年度(1),質課管理者号(1)(                                                                                                  | 還付未済編入力を除く))<br>一括決定                                | 通知書印刷           |
| 了 夕登録処理(有効検索条<br>期割情報<br>執収猶予処理(有効検索条件<br>表示<br>系示作成処理                                                                                                    | 件:被保険者番号●,市区町村名●<br>収約情報<br>2<br>:被保険者番号●)(→括決定を除く<br>申請(同時決定)                                                                                                    | <ul> <li>相当年度(約),緊急管理者号(約)(1)</li> <li>滞約者情報</li> <li>③</li> <li>③</li> <li>(1)</li> <li>決定/却下/取消</li> </ul>          | 屋付未济额入力を除く>><br>一括決定                                | 通知書印刷           |
| ご 夕登録処理(有効検索条<br>期割情報<br>執収猶予処理(有効検索条件<br>表示<br>集票作成処理                                                                                                    | 件:被保険者番号(▲),市区町村名(▲<br>収約情報<br>2<br>: 被保険者番号(■) (→括決定を除く<br>申請(同時決定)                                                                                                    | ),相当年度( <b>4</b> ),緊蒙管理番号( <b>4</b> )(<br>第約者情報<br>3<br>()<br>決定/却下/取消                                                | 22<br>付未济額<br>→<br>括決定                              | 通知書印刷           |
| ご 夕登録処理(有効検索条<br>期割情報<br>数収猶予処理(有効検索条件<br>表示                                                                                                    | 件:被保険者番号(),市区町村名()<br>収約情報<br>2<br>:被保険者番号()(一括決定を除く<br>申請(同時決定)                                                                                                    | ,相当年度(\$),緊蒙管理者号(*)(                                                                                                  | 提付未济额入力を除く>>> 通付未济额 ▲ ▲ ▲ ● 括決定                     | 通知書印刷           |
| 广 夕登録処理(有効検索条<br>期割情報<br>載収猶予処理(有効検索条件<br>表示<br>表示<br>重素作成処理<br>収約日計表                                                                                                    | 件:被保険者番号(●),市区町村名(●)<br>収約情報<br>2<br>2<br>: 被保険者番号(●) (→括決定を除く<br>申請(同時決定)                                                                                                    | ,相当年度(4),緊蒙管理者号(4)(                                                                                                   | 提付未济插入力を除く>> 通付未济额 →括決定 微収猶予→覧表                     | 通知書印刷           |
| 了 夕登錄処理(有効検索条<br>期割情報<br>微収猶予処理(有効検索条件<br>表示<br>素示<br>繁素作成処理<br>取約日計表                                                                                                    | 件:被保険者番号,市区町村名,<br>收約情報<br>② :被保険者番号,(→括決定を除く<br>申請(同時決定) □ □ < | <ul> <li>・相当年度(約)、緊蒙管理書号(約) (1</li> <li>※約者情報</li> <li>③</li> <li>》)</li> <li>決定/却下/取消</li> <li>深納者一覧表</li> </ul>     | 還付未済額入力を除く>>> 還付未済額 ④ 一括決定 後収猶予一覧表                  | <br>通知書印刷<br>   |
| 了 夕登錄処理(有効検索条<br>期割情報<br>執収猶予処理(有効検索条件<br>表示<br>重素作成処理<br>収納日計表<br>収約業務集計資料                                                                                                    | <ul> <li>件:被保険者番号●,市区町村名●</li> <li>収約情報</li> <li>2</li> <li>: 被保険者番号●)(一括決定を除く</li> <li>申請(同時決定)</li> <li>(の約月計表)</li> </ul>                                                                                                    | <ul> <li>相当年度(\$),緊課管理書号(\$)(</li> <li>滞納者情報</li> <li>③</li> <li>決定/却下/取消</li> <li>済約者一覧表</li> </ul>                  | 22<br>付未济額<br>→<br>括決定<br>微収猶予→覧表                   | 道知書印刷<br>差理状況確認 |
| <ul> <li>「 夕登録処理( 有効検索条<br/>期割情報<br/>- 期割情報<br/>- 現<br/>- 現<br/>- 現<br/>- 現<br/>- 現<br/>- 現<br/>- 朝<br/>- 東<br/>- 現<br/>- 新<br/>- 二<br/>- 二<br/>- 二<br/>- 二<br/>- 二<br/>- 二<br/>- 二<br/>- 二<br/>- 二<br/>- 二</li></ul> | 件:被保険者番号●,市区町村名●<br>収約情報<br>2 :被保険者番号●)(一括決定を除く<br>申請(同時決定)                                                                                                    | <ul> <li>• 相当年度(\$), 緊課管理書号(\$) (1</li> <li>第約者情報</li> <li>③</li> <li>》</li> <li>決定/却下/取消</li> <li>※第約者一覧表</li> </ul> | 2011年済編入力を除く>><br>2011年済編<br>- 括決定<br>後収着子一覧表       |                 |
| 了 夕登録処理(有効検索条<br>期割情報<br>就収猶予処理(有効検索条件<br>表示<br>、<br>、<br>、<br>、<br>、<br>、<br>、<br>、<br>、<br>、<br>、<br>、<br>、<br>、<br>、<br>、<br>、                                                                                     | <ul> <li>件:被保険者番号●,市区町村名●</li> <li>収約情報</li> <li>2</li> <li>:被保険者番号●)(一括決定を除く</li> <li>申請(同時決定)</li> <li>●請(同時決定)</li> </ul>                                                                                                    | ,相当年度(4),緊蒙管理番号(4) (1<br>滞約者情報<br>3<br>決定/却下/取消<br>滞約者一覧表                                                             | 2011年済編入力を除く>><br>一括決定<br>後収猶予一覧表                   | ]<br>道知書印刷<br>  |

・市町村で基本的に使用するのは、太枠で囲っている部分になります。

①「期割情報」・・・市町村システムにて保険料を期割後、後期電算システムに登録するときや、「賦課・ 収納整合性確認リスト」をもとに修正入力をするさいに使用します。

②「収納情報」・・・・市町村システムに登録されている保険料の収納情報を、後期電算システムに登録するときや修正を行うさいに使用します。

③「滞納者情報」・・・・市町村システムで督促状や催告書を発送したさいの情報や不納欠損の情報を登録するさいに使用します。

※「期割情報」、「収納情報」及び「滞納者情報」は市町村(又は契約システム業者)において、データを 作成して後期電算システムに登録しています(オンラインファイル連携ツールの日次にて送信)。 その為、<u>実際に使用するのは、データが漏れている分の登録や修正等の場合のみ</u>です。

④「還付未済額」・・還付未済額を登録するさいに使用します。

⑤「収納日計表」・・後期電算システムに登録されている収納情報を日ごとに確認するさいに使用します。 データは夜間処理にて作成されますので翌日にオンラインファイル連携ツールにて送信されます。

⑥「収納月計表」・・後期電算システムに登録されている収納情報を月ごとに確認するさいに使用します。 データは夜間処理にて作成されますので翌日にオンライファイル連携ツールにて送信されます。

#### ·期割情報登録

| 検索条件                                    | 快杀 刑書!                                  | □□□〒〒〒☆☆☆♪本         |        |        |            |          |           | 2 11  |           | 1  |
|-----------------------------------------|-----------------------------------------|---------------------|--------|--------|------------|----------|-----------|-------|-----------|----|
| 検索対象情報(*)<br>被保険者番号<br>氏名力ナ<br>地方公共団体つ- | 被保険                                     |                     | 世恭善考性別 |        |            | 個人善考生年月日 |           |       | ]         |    |
| HOLD AN ALL HALL CHILL                  | 1 ①被保                                   | · 候者番号 <sup>:</sup> | を人力後、検 | 「索をクリッ | 7          |          | -         |       | > 検;      | 索  |
| 被保険者情報一覧                                |                                         |                     |        |        |            |          |           |       | 対象件例      | 11 |
| 選択 No.                                  | 個人書号<br>納(保持者#長                         | 氏名                  |        | Ť      | 医町村名       |          | 生年月日      | 111   | 明要の       | E: |
|                                         | ALL ALL ALL ALL ALL ALL ALL ALL ALL ALL | 1210                |        | 沪中等    | <u>ا</u> ب |          | 昭和年月      | E     | contrata. | _  |
|                                         |                                         |                     |        |        |            |          | 平成23年03月2 | 5日 広均 | 或内転出      |    |
|                                         | ②×                                      | 1象者の一               | 覧が表示され | いるので、対 | 対象者かを研     | 筆認。      |           |       |           |    |

| 1理名利             | 下:期割情報登録        | 的容入力       | 被保険者者<br>住所<br>(④)<br>報灯<br>信者 | 年間保険<br>が入ってい?<br>報を入力を | 料額が決定してい<br>ないので、市町村シ<br>します。 | ェッイン は基本計<br>ますが、期割情<br>レステムの期割 | 當理課11] K02- |
|------------------|-----------------|------------|--------------------------------|-------------------------|-------------------------------|---------------------------------|-------------|
| 市区町村             | 格               |            | 相当年度                           | 平成22年                   | <b>就課管理#</b> 至 0              | 1 年間保険料額                        | 11, 529F    |
| 期割情報             |                 |            | the states                     |                         |                               | ويحجزه المجرو                   | 0f          |
| 削除               | <b>課課年度(*)</b>  | 相当年度       | 徵収方法(*)                        | 期別(*)                   | 期割情報種別(*)                     | 期別保険料額(*)                       | 納期限         |
| <b>Г</b> 1       |                 | 平成22年      |                                |                         |                               |                                 |             |
| <b>F</b> e       |                 | 平成22年      |                                |                         |                               |                                 |             |
| <b>[</b> ]́β     |                 | 平成22年      |                                |                         |                               |                                 |             |
| Γ4               |                 | 平成22年      |                                |                         |                               |                                 |             |
| Гь               |                 | 平成22年      |                                |                         |                               |                                 | []          |
| Гб               |                 | 平成22年      |                                |                         |                               |                                 |             |
| Γ'n              |                 | 平成22年      |                                |                         |                               |                                 |             |
| <mark>ا ا</mark> |                 | 平成22年      |                                |                         |                               |                                 |             |
| <b>F</b> 9       |                 | 平成22年      |                                |                         |                               |                                 |             |
| <b>F</b> 10      |                 | 平成22年      |                                |                         |                               |                                 |             |
| <b>[</b> 11      |                 | 平成22年      |                                |                         |                               |                                 |             |
| <b>[</b> ]12     |                 | 平成22年      |                                |                         |                               |                                 | []          |
| 徵収方法             | ••• 1:特別徵収 2:普通 | 徵収 期割情報種別… | 1:賦課確定分2:賦課未                   | 確定分                     |                               | 確認                              | 戻る          |

・「賦課年度」・・市町村システムでの調定年度。

・「徴収方法」・・特別徴収の場合は「1」、普通徴収の場合は「2」

・「期別」・・・・市町村システムの期

・「期割情報種別」・・賦課確定分は「1」、賦課未確定分(本賦課前の特別徴収仮徴収分)は「2」

・「期別保険料額」・・市町村システムの期ごとの金額

・「納付期限」・・・普通徴収の納期毎の期限(特別徴収は入力は不要)

| 山理名称           | 下:期割情報登録         | 内容入力             |                  | 4                                            | and the second second second second second second second second second second second second second second second | ログイン【広域連合社 | 自建課11] K02-6 |
|----------------|------------------|------------------|------------------|----------------------------------------------|----------------------------------------------------------------------------------------------------|------------|--------------|
|                |                  |                  | 被保険者番号           | 12                                           | 81 生年月日                                                                                                    | 昭和年月日      | 個人検索         |
|                |                  |                  | 住所               | 沖縄県                                          |                                                                                                    |            |              |
| 市区町村           | 格                |                  | 相当年度             | 平成22年                                        | 就課管理番号 01                                                                                                    | 年間保険料額     | 11, 529      |
| 期割情報           |                  |                  | - 91 A           | Real Property                                | A STATE OF LOT                                                                                                   |            | 0/1          |
| 削除             | <b>蘇課年度(*)</b>   | 相当年度             | 徵収方法(*)          | 期別(*)                                        | 期割情報種別(*)                                                                                                    | 期別保険料額(*)  | 納期限          |
| <b>[</b> ]1    | 422              | 平成22年            | 2                | 09                                           | 1                                                                                                    | 11,529     | [4230331]]   |
| <b>F</b> 2     |                  | 平成22年            |                  |                                              |                                                                                                    |            | []           |
| Γ <sub>β</sub> |                  | 平成22年            |                  |                                              |                                                                                                    |            |              |
| <b>[</b> ]4    |                  | 平成22年            |                  |                                              |                                                                                                    |            |              |
| Б              |                  | 平成22年            |                  |                                              |                                                                                                    |            |              |
| Г <sub>Б</sub> |                  | 平成22年            |                  |                                              |                                                                                                    |            |              |
| <b>ر</b> ]     |                  | 平成22年            |                  |                                              |                                                                                                    |            |              |
| <b>F</b> 8     |                  | 平成22年            |                  |                                              |                                                                                                    |            |              |
| ۶              |                  | 平成22年            |                  |                                              |                                                                                                    |            |              |
| <b>[</b> ]10   |                  | 平成22年            |                  | (5)「相見)(4)                                   | 記念判察しの会計と「                                                                                                    | 在問保險對處     | しが合ってい       |
| <b>[</b> ]11   |                  | 平成22年            |                  | 「一方」の一方の一方の一方の一方の一方の一方の一方の一方の一方の一方の一方の一方の一方の | ▶▶☆☆☆☆」>>>ロ目と'<br>波後 確認ポタンな/                                                                                     |            | ミル・ロ うてい・    |
| 12             |                  | 平成22年            |                  | SN. C HE                                     | 心々、単田記のハアノとい                                                                                                    |            | ディンシンシック     |
| 徵収方法           | ···· 1:特別徵収 2:普通 | <b>數収 期割情報種別</b> | ••• 1:賦課確定分 2:賦課 | 未確定分                                         | ·                                                                                                    | 確認         | 戻る           |

※期割情報登録や修正は、市町村システムにて、保険料情報を取り込み後、期割を作成したあとに行います。保険料情報が取り込まれていない場合は、期割額も変更されていません。その為、後期電算システムと市町村システムとでは保険料調定額が異なることになり、集計資料や報告等に支障がでます。

#### ·期割情報修正

①入力画面は期割情報登録と同じ。毎月2回、オンライファイル連携ツールにて送られてくる「賦課・収納整合性確認リスト」を基に、修正を行う。

|                                                                                                    | <b>夜别同即</b> 名2                                                                                                    | 医療広域連合                                                                                                    | 電算処理システ                                                                                                    | -L                                                                                                    |                                                                                                    | 処理選択 業者                                                                                                    | 旁道訳 回参照                                                                                                    |
|----------------------------------------------------------------------------------------------------|----------------------------------------------------------------------------------------------------|----------------------------------------------------------------------------------------------------|----------------------------------------------------------------------------------------------------|----------------------------------------------------------------------------------------------------|----------------------------------------------------------------------------------------------------|----------------------------------------------------------------------------------------------------|----------------------------------------------------------------------------------------------------|
| 四夕新                                                                                                    | ·加拿叶表起警铃                                                                                                    |                                                                                                    |                                                                                                    |                                                                                                    |                                                                                                    | ログイン [広城連合                                                                                                    | 管理課11] KO                                                                                                    |
| 95-1019J                                                                                                    |                                                                                                    |                                                                                                    |                                                                                                    |                                                                                                    |                                                                                                    |                                                                                                    |                                                                                                    |
|                                                                                                    |                                                                                                    |                                                                                                    | 被保険者番号                                                                                                    | () <u>1</u>                                                                                                    | 別 女 生年月日                                                                                                    | 昭和年月日                                                                                                    | 個人検                                                                                                    |
|                                                                                                    |                                                                                                    |                                                                                                    | 住所                                                                                                    | 沖縄県                                                                                                    |                                                                                                    |                                                                                                    |                                                                                                    |
| 区町村                                                                                                    | 名                                                                                                    |                                                                                                    | 相当年度                                                                                                    | 平成22年                                                                                                    | <b>試課管理番号</b> 0                                                                                                    | 1 年間保険料額                                                                                                    | 8, 07                                                                                                    |
| I MARANE                                                                                                    | 1 al                                                                                                    | <b>Transfer</b> ting                                                                                                    |                                                                                                    | - 10 M                                                                                                    |                                                                                                    |                                                                                                    | 1                                                                                                    |
| 脉                                                                                                    | <b>試課年度(*)</b>                                                                                                    | 相当年度                                                                                                    | 徵収方法(*)                                                                                                    | 期別(*)                                                                                                    | 期害们香報種別(*)                                                                                                    | 期月另り「帛印典非計畫賞(**                                                                                                    | <b>MAREN</b>                                                                                                    |
| 1                                                                                                    | 422                                                                                                    | 平成22年                                                                                                    | 2                                                                                                    | 01                                                                                                    | 1                                                                                                    | 0                                                                                                    | 4220802                                                                                                    |
| 2                                                                                                    | 422                                                                                                    | 平成22年                                                                                                    | 2                                                                                                    | 02                                                                                                    | 1                                                                                                    | 0                                                                                                    | 4220831                                                                                                    |
| 3                                                                                                    | 422                                                                                                    | 平成22年                                                                                                    | 2. 年間伊哈州                                                                                                    | ·<br>万□ 1. 世日 宝山相                                                                                                    | もおける「知を見る」                                                                                                    | 0                                                                                                    | 4220930                                                                                                    |
| 4                                                                                                    | 422                                                                                                    | 平成22年                                                                                                    | 9 午间休陕科                                                                                                    | 破」C 労制作<br>- インオンレン                                                                                                    |                                                                                                    | 0                                                                                                    | 4221101                                                                                                    |
| 5                                                                                                    | 422                                                                                                    | 平和22年                                                                                                    | * 陝料額」か合                                                                                                    | つていない                                                                                                    | りで、巾町村ンス<br>レート                                                                                                    | 0                                                                                                    | 4221130                                                                                                    |
|                                                                                                    | 422                                                                                                    | 50 18000                                                                                                    | 「ムの期割額を                                                                                                    | ・基に修止を                                                                                                    | : イエ <b>つ</b>                                                                                                    | 0                                                                                                    | 4230104                                                                                                    |
| -                                                                                                    | 422                                                                                                    | 平成22年                                                                                                    | 2                                                                                                    | 08                                                                                                    | 1                                                                                                    | 6 110                                                                                                    | 4230131                                                                                                    |
| -                                                                                                    | 422                                                                                                    | 平成22年                                                                                                    | 2                                                                                                    | 09                                                                                                    | 1                                                                                                    | 6,000                                                                                                    | 4230331                                                                                                    |
| -710                                                                                                    |                                                                                                    | 平成22年                                                                                                    |                                                                                                    |                                                                                                    |                                                                                                    |                                                                                                    |                                                                                                    |
|                                                                                                    |                                                                                                    | 平成22年                                                                                                    |                                                                                                    |                                                                                                    |                                                                                                    |                                                                                                    |                                                                                                    |
| 12                                                                                                    |                                                                                                    | 平成22年                                                                                                    |                                                                                                    |                                                                                                    | [-]                                                                                                    |                                                                                                    | 1                                                                                                    |
| 13                                                                                                    |                                                                                                    | 平成22年                                                                                                    |                                                                                                    |                                                                                                    |                                                                                                    |                                                                                                    | [ ]                                                                                                    |
| 如权方法。<br>1 <b>5002:</b> ]<br>//okktre                                                                                                    | ··· 1:特別徵収 2:普通<br>明訂估報登録内容入<br>01.okk-kouiki.local/Ko                                                                                                    | i做収 期割情報版種別<br>力 - Windows Inte<br>wki/kouki_war/KCZOS                                                                                                    | ]····1:ll读課確定分 2:ll武課:<br>met Explorer<br>5002EventAction.do                                                                                                    | <b>禾曜</b> 定分                                                                                                    |                                                                                                    | <b>確認</b>                                                                                                    | 戻る<br> *、100                                                                                                    |
| ww方法。<br>1500241<br>//okktre<br>5環境<br>理名称                                                                                                    | ··· 1:特別徽収 2:普通<br>明刻情報登録内容入<br>01 okk-kouikilocal/Ko<br><b>:後期高齢者</b> 図<br>5:期割情報登録                                                                                                    | i微収 期割情報種別<br>カ - Windows Inte<br>uki/kouki_war/KC205<br>医療広域連合<br>内容入力                                                                                                    | I・・・1:賦課確定分 2:賦課<br>met Explorer<br>3002EventAction do<br>電算処理システ                                                                                                    | <sup>朱曜定分</sup><br>ム                                                                                                    |                                                                                                    | 確認                                                                                                    | 戻る<br>*、100<br>家選択<br>ログアウ<br>管理課111 K0:                                                                                                    |
| 如奴方法。<br>15002-1<br>//okktre<br>注環1亮<br>理名称                                                                                                    | ··· 1:特別微収 2:普通<br>用 <u>討情報登録内容入</u><br>01.okk-kouikilocal/Ko<br><mark>後期高齢者</mark> 区<br>丙: 期割情報登録                                                                                                    | i微収 期割情報種別<br>カ - Windows Inte<br>uki/kouki_war/KC205<br>医療広域連合<br>内容入力                                                                                                    | i・・・1:賦課確定分 2:賦課<br>met Explorer<br>5002EventAction.do<br>・電算処理システ<br>液保険者番号                                                                                                    | <sup>朱曜定分</sup><br>ム                                                                                                    | 31 生年月日                                                                                                    | 確認                                                                                                    |                                                                                                    |
| ww.方法。<br>1500221<br>//okktre<br>理名称                                                                                                    | ··· 1:特別微坡 2:普通<br>历期情報登録内容入<br>01 okk-kouikilocal/Ko<br>泛後期高齢者図<br>下: 期割情報登録                                                                                                    | i微収 期割情報種別<br>カーWindows Inte<br>wki/kouki_war/KCZOS<br>医療広域連合<br>内容入力                                                                                                    | + 1:  試課確定分 2:  試課:<br>rnet Explorer<br>5002EventAction do<br>電算処理システ<br>被保険者番号<br>住所                                                                                                    | <sup>+</sup> 世定分<br><sup>-</sup> <u>↓</u><br>沖縄県.                                                                                                    | 331 生年月日                                                                                                    | <ul> <li>確認</li> <li>▲ インターネット</li> <li>処理違択 業計<br/>ログイン【広城連合社</li> <li>昭和 年 月 日</li> </ul>                                                                                                    | 戻る<br>(100<br>高粱祝 ログアク<br>高選課11) X0:<br>(個人検:                                                                                                    |
| 如双方法。<br>150023月<br>//okktre<br>57環1党<br>理名称                                                                                                    | <ul> <li>・・・・・・・・・・・・・・・・・・・・・・・・・・・・・・・・・・・・</li></ul>                                                                                                    | illiww 期割情報種別<br>カ - Windows Inte<br>wki/kouki_war/KC20S<br>医 <u>療広域連合</u><br>政内容入力                                                                                                    | + 1:  (課確定分 2:  (課課<br>rnet Explorer<br>5002EventAction do<br>*電算処理シスラ<br>微保険者番号<br>住所<br>相当年度                                                                                                    | <sup>+</sup> - <mark>/</mark> ↓<br><mark>/</mark> ↓<br>沖縄県。<br>平成22年                                                                                                    | 第1 生年月日<br>該課管理番号 0                                                                                                    | 確認 ● インターネット 処理違択 業計<br>ログイン【広域連合社 昭和 年 月 日 1 年間保険料額                                                                                                    | 戻る<br>* 100<br>第選択 ログアウ<br>管理課111 K0:<br>個人検:<br>8,07                                                                                                    |
| wwp方法。<br>ISO023月<br>//okktre<br>王章<br>理名称<br>ISO                                                                                                    | <ul> <li>・・・・・・・・・・・・・・・・・・・・・・・・・・・・・・・・・・・・</li></ul>                                                                                                    | illikw 期割情報種別<br>カーWindows Inte<br>nuki/kouki_war/KC205<br>医 <u>療広域連合</u><br>M内容入力                                                                                                    | …1:liţţi課確定分2:liţi課<br>met Explorer<br>3002EventAction.do<br>●電算処理シスラ<br>被保険者番号<br>住所<br>相当年度<br>徴収方法(*)                                                                                                    | 朱曜定分<br>- 人<br>中穐県、<br>平成22年<br>期別(*)                                                                                                    | 301 生年月日<br>「「「「「「「」」」<br>「「「」」」<br>「「」」」<br>「」」<br>「」」                                                                                                    | 確認<br>→ インターネット                                                                                                    | 戻る<br>(100<br>高湖駅 ログアウ<br>管理課111 K0:<br>個人検:<br>8,07<br>納期限                                                                                                    |
| 如双方法。<br>1 50023月<br>//okktre<br>51環1克<br>理名称                                                                                                    | ··· 1:特別微坡 2:普通<br>历期情報登録内容入<br>01 okk-kouikilocal/Ko<br><b>:後期高齢者</b><br>5:期割情報登録<br>1名<br>「<br>案課年度(*)<br>422                                                                                                    | illibur 期割情報確別<br>カーWindows Inter<br>wki/kouki_war/KGZ0S<br>医療広域連合<br>内容入力<br>相当年度<br>平成22年                                                                                                    | imet Explorer<br>2:試課<br>2:<br>2<br>2<br>2<br>3<br>3<br>3<br>3<br>3<br>3<br>3<br>3<br>3<br>3<br>3<br>3<br>3<br>3<br>3                                                                                                    | 未確定分<br>= <u>人</u><br>一<br>一<br>一<br>一<br>一<br>一<br>一<br>一<br>一<br>一<br>一<br>人<br>一<br>一<br>一<br>一<br>人<br>一<br>一<br>一<br>一<br>一<br>一<br>一<br>一<br>一<br>一<br>一<br>一<br>一<br>一<br>一<br>一<br>一<br>一<br>一<br>一                                                                   | 331<br>生年月日<br>繁課管理番号 0<br>期割情報種別(*)<br>1                                                                                                    | 確認<br>必理選択 業子<br>ログイン【広懸速合計<br>昭和 年 月 日<br>1 年間保険料額(*)<br>0                                                                                                    | 戻る<br>大100<br>第選択 ログアで<br>管理課113 K02<br>一個人検:<br>8,07<br>給期限<br>4220802                                                                                                    |
| 如奴方法。<br>150023月<br>//okktre<br>51環1寬<br>理名称<br>1区町4<br>月<br>月<br>日<br>二<br>2                                                                                                    | <ul> <li>···· 1:特別微収 2:普通</li> <li>// 加高能者区</li> <li>// 加高能者区</li> <li>····································</li></ul>                                                                                                    | il尚収 期割情報種別<br>カーWindows Inter<br>wki/kouki_war/KGZ0S<br>医療広域注音<br>終内容入力<br>相当年度<br>平成22年<br>平成22年<br>平成22年                                                                                                    | Imat Explorer<br>5002EventAction do<br>・電算処理システ<br>被保険者番号<br>住所<br>相当年度<br>徴収方法(*)<br>2<br>2                                                                                                    | 朱曜定分<br>- ム<br>中穐県、<br>平成22年<br>期別(*)<br>01<br>02                                                                                                    | 331<br>生年月日<br>緊膝管理番号 0<br>期割情報種別(*)<br>1                                                                                                    | 確認<br>並理選択 業計<br>ログイン【広感速合計<br>昭和 年 月 日<br>1 年間保険料額(*)<br>0<br>0<br>0<br>0                                                                                                    |                                                                                                    |
| 如奴方法。<br>150021<br>//okktre<br>建電名称<br>電空口相<br>10除<br>- 1<br>- 2<br>- 3                                                                                                    | <ul> <li>1:特別微収 2:普通</li> <li>第試情報登録内容入</li> <li>01.0kk-kouikilocal/ko</li> <li>沃期高齢者区</li> <li>床:期割情報登録</li> <li>1名</li> <li>線課年度(*)</li> <li>422</li> <li>422</li> <li>422</li> <li>422</li> </ul>                                                                                                    | il尚収 期割情報種別<br>カ - Windows Inte<br>ucki/kouki_war/KGZ0S<br>医療広域連合<br>体内容入力<br>相当年度<br>平成22年<br>平成22年<br>平成22年<br>平成22年<br>平成22年                                                                                                    | I・・・・1:IIII課 確定分 2:IIII課<br>met Explorer<br>3002EventAction do<br>・電算処理システ<br>被保険者番考<br>住所<br>相当年度<br>徴収方法(*)<br>2<br>2<br>2<br>2                                                                                                    | *確定分<br>- 人<br>平成22年<br><u>第別別(*)</u><br>01<br>02<br>03                                                                                                    | ·游山<br>生年月日<br>陳課管理番号 0<br>月期割情報種別(*)<br>1<br>1<br>1                                                                                                    | 確認                                                                                                    |                                                                                                    |
| 如奴方法。<br><b>150023月</b><br><b>//okktre</b><br><b>3</b><br>- 1<br>- 2<br>- 3<br>- 4                                                                                                    | ··· 1:特別微収 2:普通<br>历期情報登録内容入<br>01 okk-kouiki local/Ko<br>活後期高齢者図<br>下:期割情報登録<br>本: 期割情報登録<br>422<br>422<br>422<br>422                                                                                                    | il尚収 期割情報編録<br>カ - Windows Inte<br>wki/kouki_war/KC20S<br>医療広気或連合<br>取容入力<br>和当年度<br>平成22年<br>平成22年<br>平成22年<br>平成22年<br>平成22年<br>平成22年<br>平成22年                                                                                                    | 1:該課確定分 2:該課<br>met Explorer<br>3002EventAction do<br>●電算処理シスラ<br>被保険者番号<br>住所<br>相当年度<br>1<br>2<br>2<br>2<br>2<br>2<br>2                                                                                                    | *確定分<br>- 人、<br>中強県、<br>平成22年                                                                                                    | 第1<br>生年月日<br>緊諜管理番号 0<br><u>期割情報種別(*)</u><br>[<br>]<br>]<br>]                                                                                                    | 確認<br>並提選択 業計<br>ログイン【広域連合計<br>昭和 年 月 日<br>1 年間保険料額(*)<br>0<br>0<br>0<br>0<br>0<br>0<br>0<br>0<br>0<br>0<br>0<br>0<br>0                                                                                                    |                                                                                                    |
| ww/方法。<br>1 <b>S0023</b><br>//okktre<br>3 環境<br>1<br>1<br>2<br>3<br>- 4<br>- 5                                                                                                    | ··· 1:特別微坡 2:普通<br>用封情報登録内容入<br>01 okk-koukilocal/Ko<br><b>:後期高齢者</b><br>(後期高齢者)<br>(後期高齢者)<br>(())<br>())<br>())<br>())<br>())<br>())<br>())<br>())<br>()) | il尚収 期割情報編録<br>カーWindows Inte<br>wki/kouki,war/KG20S<br>医療広域連合<br>軟内容入力<br>和啓子度<br>平成22年<br>平成22年<br>平成22年<br>平成22年<br>平成22年<br>平成22年<br>平成22年<br>平成22年                                                                                                    | I・・・・1:li(課確定分 2:li(課)<br>met Explorer<br>3002EventAction.do<br>・電算処理シスラ<br>後保険者番号<br>住所<br>相当年度<br>後収方法(*)<br>2<br>2<br>2<br>2<br>2<br>2<br>2                                                                                                    | 朱曜定分<br>- ム<br>平成22年<br>期別(*)<br>り1<br>り2<br>り3<br>り4<br>り5                                                                                                    | 第1<br>単年月日<br>「「「」」」」<br>「」」」<br>「」」」<br>「」」」                                                                                                    | 確認<br><u> 処理選択</u><br>第<br>日<br>日<br>日<br>日<br>日<br>日<br>日<br>日<br>日<br>日<br>日<br>日<br>日                                                                                                    |                                                                                                    |
| 如双方法:<br>150021<br>1/okktre<br>理名称<br>150021<br>1/okktre<br>170<br>170<br>1<br>1<br>1<br>1<br>1<br>1<br>1<br>1<br>1<br>1<br>1<br>1<br>1                                                                                                    | <ul> <li>···· 1:特別微収 2:普通</li> <li>····· 1:特別微収 2:普通</li> <li>····································</li></ul>                                                                                                    | il尚収 期割情報種別<br>カー Windows Inte<br>wki/kouki_war/KGZ0S<br>医療広域連合<br>になった。<br>体内容入力<br>相当年度<br>平成22年<br>平成22年<br>平成22年<br>平成22年<br>平成22年<br>平成22年<br>平成22年<br>平成22年<br>平成22年                                                                                                    | I・・・・1:IIII課 確定分 2:IIII課<br>Tract Explorer<br>5002EventAction do<br>・電算処理シスラ<br>撤保陝春番号<br>住所<br>相当年度<br>2<br>2<br>2<br>2<br>2<br>2<br>2<br>2<br>2                                                                                                    | 米増定分<br>- 人<br>平成22年<br>第月3日(*)<br>01<br>02<br>03<br>04<br>05<br>06                                                                                                    | 第1<br>生年月日<br>課課管理番号 0<br>月割情報種種別(*)<br>「<br>「<br>」<br>「<br>」<br>「<br>」<br>「<br>」                                                                                                    | 確認<br><u> </u>                                                                                                    |                                                                                                    |
| 如双方法:<br>1500221<br>1/okktre<br>1500221<br>1/okktre<br>1500221<br>100<br>150<br>100<br>100<br>100<br>100<br>100<br>10                                                                                                    | ··· 1:特別微坡 2:普通<br>用封稿報章錄內容入<br>01.0kk-koukilocal/ko<br><b>:後期高齢者的</b><br><b>: 期割情報登録</b><br>1:名<br><u></u>                                                                                                    | 前後収 期割情報報後の<br>カ - Windows Inte<br>wki/kouki_war/KC20S<br>医療広気域連合<br>次内容入力 初マンスカ 和以22年<br>平成22年<br>平成22年<br>平成22年<br>平成22年<br>平成22年<br>平成22年<br>平成22年<br>平成22年<br>平成22年<br>平成22年<br>平成22年<br>平成22年<br>平成22年<br>平成22年                                                                                                    | I・・・・1:IIII課 i 確定分 2: IIII課<br>Triet Explorer<br>3002EventAction.do<br>・電算処理システ<br>補当年度<br>1000方法(*)<br>2<br>2<br>2<br>2<br>2<br>2<br>2<br>2<br>2<br>2<br>2                                                                                                    | *確定分<br>- 人、<br>平成22年<br>第月10<br>の2<br>03<br>04<br>05<br>06<br>07<br>07                                                                                                    | ·激」 生年月日<br>文課管理番号<br>「 期割情報種別(**)<br>「 」 」 」 」 」 」 」 」 」 」 」 」 」 」 」 」 」 」                                                                                                    | 確認<br>処理違訳 案評<br>ログイン「広域連合】 昭和 年 月 日 1 年間保険料額(*) 0 0 0 0 0 0 0 0 0 0 0 0 0 0 0 0 0 0 0 0 0 0 0 0 0 0 0 0 0 0 0 0 0 0 0 0 0 0 0 0 0 0 0                                                                                                    |                                                                                                    |
| ww/方法。<br>1 <b>500231</b><br>//okktre<br>3 環境<br>1<br>2<br>3<br>4<br>5<br>6<br>7<br>8<br>7<br>8<br>7<br>8<br>7<br>8<br>7<br>8<br>7<br>8<br>7<br>8<br>7<br>8<br>7<br>7<br>8<br>7<br>8<br>7<br>7<br>8<br>7<br>7<br>8<br>7<br>7<br>7<br>8<br>7<br>7<br>7<br>7<br>7<br>7<br>7<br>7<br>7<br>7                                                                                                    | ··· 1:特別微坡 2:普通<br>历期情報登録内容入<br>01 okk-koukilocal/Ko<br><b>:後期高齢者</b><br>5: 期割情報登録<br>422<br>422<br>422<br>422<br>422<br>422<br>422<br>42                                                                                                    | 前後収 期割情報報番別 力 - Windows International States (Note: States States S                                                                                                    | I・・・・1:III 課題確定分 2:III 課題<br>Triet Explorer<br>3002EventAction do<br>●電算処理シスラ<br>液保険者番号<br>住所<br>相当年度<br>1<br>2<br>2<br>2<br>2<br>2<br>2<br>2<br>2<br>2<br>2<br>2<br>2<br>2                                                                                                    | ★増定分<br>→<br>上、<br>単規県。<br>単成22年<br>第月別(*)<br>01<br>02<br>03<br>03<br>04<br>05<br>06<br>06<br>06<br>06<br>06<br>07<br>08<br>08                                                                                                    | 第1<br>生年月日<br>数課管理番号 0<br>期割情報程別(*)<br>1<br>1<br>1<br>1<br>1<br>1<br>1<br>1<br>1<br>1<br>1<br>1<br>1<br>1<br>1<br>1<br>1<br>1<br>1                                                                                                    | 確認<br>処理選択 案計<br>ログイン【広域連合】 昭和 年 月 日 1 年間保険料額(*) 0 0 | 戻る <ul> <li></li></ul>                                                                                                    |
| www.方法·<br><b>15002:1</b><br><b>//okktre</b><br><b>理名初</b><br><b>1</b><br><b>2</b><br><b>3</b><br><b>4</b><br><b>5</b><br><b>6</b><br><b>7</b><br><b>8</b><br><b>9</b><br><b>1</b><br><b>1</b><br><b>2</b><br><b>3</b><br><b>1</b><br><b>1</b><br><b>1</b><br><b>1</b><br><b>1</b><br><b>1</b><br><b>1</b><br><b>1</b>                                                                                                    | ··· 1:特別微坡 2:普通<br><u>用封情報登録内容入</u><br>01 okk-koukilocal/Ko<br><b>:後期高齢者</b><br>5: 期割情報登録<br>422<br>422<br>422<br>422<br>422<br>422<br>422<br>42                                                                                                    | ilibux 期割情報編都<br>カーWindows Inter<br>auki/kouki_war/KG205<br>医療広域連合<br>株内容入力<br>株内容入力                                                                                                    | I・・・・1:III 課 確定分 2: III 課<br>Tract Explorer<br>3002EventAction do<br>・電算処理シスラ<br>様保険者番号<br>住所<br>相当年度<br>2<br>2<br>2<br>2<br>2<br>2<br>2<br>2<br>2<br>2<br>2<br>2<br>2                                                                                                    | *確定分<br>中通県、<br>平成22年 第別別(*) 01 02 03 04 05 06 07 08 09                                                                                                    | 第1<br>集業管理番号 0<br>期割情報程別(*)<br>1<br>1<br>1<br>1<br>1<br>1<br>1<br>1<br>1<br>1<br>1<br>1<br>1<br>1<br>1<br>1<br>1<br>1<br>1                                                                                                    | 確認<br>込理選択 案刊<br>ログイン【広感速合計<br>昭和 年 月 日<br>1 年間保険料額(*)<br>0<br>0<br>0<br>0<br>0<br>0<br>0<br>0<br>0<br>0<br>0<br>0<br>0                                                                                                    | 戻る<br>*、100<br>*、100<br>*、100<br>*、100<br>**、100<br>**、100<br>**、100<br>**、100<br>**、100<br>**、100<br>**、100<br>**、100<br>**、100<br>**、100<br>**、100<br>**、100<br>**、100<br>**、100<br>**、100<br>**、100<br>**、100<br>**、100<br>**、100<br>**、********************************* |
| ww/方法·<br>ww/方法·<br>ww//okktre<br>ww//okktre<br>w                                                                                                    | ··· 1:特別微坡 2:普通<br>用 <u>訂估報2錄內容入</u><br>01.okk-koukilocal/ko<br><b>:後期高齢者的</b><br><b>: 期割情報登録</b><br>1名<br>12<br>12<br>12<br>12<br>12<br>12<br>12<br>12<br>12<br>12<br>12<br>12<br>12                                                                                                    | il尚収 期割情報編都<br>カー Windows Inte<br>auki/kouki_war/KGZ05<br>医療広域过車合<br>株内容入力<br>株内容入力                                                                                                    | I・・・・・・・・・・・・・・・・・・・・・・・・・・・・・・・・・・・・                                                                                                    | *確定分<br>- ム<br>単機県.<br>単成22年                                                                                                    | ·別<br>生年月日                                                                                                    | 確認<br>必理選択 案計<br>ログイン【広感速合】<br>昭和 年 月 日<br>1 年間保険料額(*)<br>0<br>0<br>0<br>0<br>0<br>0<br>0<br>0<br>0<br>0<br>0<br>0<br>0                                                                                                    | 戻る<br>*、100<br>*、100<br>*、100<br>*、100<br>*、100<br>*、100<br>*、100<br>*、100<br>*、100<br>*、100<br>*、100<br>*、100<br>*、100<br>*、100<br>*、100<br>*、100<br>*、100<br>*、100<br>*、100<br>*、100<br>**、100<br>**、100<br>**、100<br>**、100<br>**、*********************************       |
| ww方法。<br><b>1500231</b><br>//okktre<br><b>37環境</b><br><b>2</b><br><b>3</b><br><b>4</b><br><b>5</b><br><b>6</b><br><b>7</b><br><b>8</b><br><b>9</b><br><b>10</b><br><b>11</b><br><b>2</b><br><b>3</b><br><b>4</b><br><b>5</b><br><b>6</b><br><b>7</b><br><b>8</b><br><b>9</b><br><b>10</b><br><b>11</b><br><b>11</b><br><b>1</b> | ··· 1:特別微坡 2:普通<br>历期情報登録内容入<br>01 okk-koukilocal/Ko<br><b>:後期高齢者</b><br>5: 期割情報登録<br>422<br>422<br>422<br>422<br>422<br>422<br>422<br>42                                                                                                    | 前後収 期割情報報任約 力 - Windows Intentional States (1998) 大力 - Windows Intentional States (1998) 大力 - Windows Intentional States (1998) <p< td=""><td>I・・・・・・・・・・・・・・・・・・・・・・・・・・・・・・・・・・・・</td><td>*端定分<br/>- ム<br/>- ム<br/>(1)<br/>(1)<br/>(2)<br/>(3)<br/>(4)<br/>(2)<br/>(3)<br/>(4)<br/>(5)<br/>(6)<br/>(7)<br/>(6)<br/>(7)<br/>(6)<br/>(7)<br/>(6)<br/>(7)<br/>(6)<br/>(7)<br/>(6)<br/>(7)<br/>(6)<br/>(7)<br/>(6)<br/>(7)<br/>(6)<br/>(7)<br/>(6)<br/>(7)<br/>(7)<br/>(7)<br/>(7)<br/>(7)<br/>(7)<br/>(7)<br/>(7</td><td><ul> <li>第1</li> <li>生年月日</li> <li>東京管理番号</li> <li>川割情報種別(*)</li> <li>「</li> <li>「</li> <li>」</li> </ul></td><td>確認<br/><u> </u></td><td></td></p<> | I・・・・・・・・・・・・・・・・・・・・・・・・・・・・・・・・・・・・                                                                                                    | *端定分<br>- ム<br>- ム<br>(1)<br>(1)<br>(2)<br>(3)<br>(4)<br>(2)<br>(3)<br>(4)<br>(5)<br>(6)<br>(7)<br>(6)<br>(7)<br>(6)<br>(7)<br>(6)<br>(7)<br>(6)<br>(7)<br>(6)<br>(7)<br>(6)<br>(7)<br>(6)<br>(7)<br>(6)<br>(7)<br>(6)<br>(7)<br>(7)<br>(7)<br>(7)<br>(7)<br>(7)<br>(7)<br>(7 | <ul> <li>第1</li> <li>生年月日</li> <li>東京管理番号</li> <li>川割情報種別(*)</li> <li>「</li> <li>「</li> <li>」</li> </ul>                                                        | 確認<br><u> </u>                                                                                                    |                                                                                                    |
| ww方法:<br><b>S0023</b><br><b>//okktre</b><br><b>建名初</b><br><b>建名初</b><br><b>1</b><br><b>2</b><br><b>3</b><br><b>4</b><br><b>5</b><br><b>6</b><br><b>7</b><br><b>8</b><br><b>9</b><br><b>1</b> 0<br><b>1</b> 1<br><b>1</b> 2<br><b>1</b> 0<br><b>1</b> 1<br><b>1</b> 2<br><b>1</b> 1<br><b>1</b> 12<br><b>1</b> 12<br><b>1</b> 13                                                                                                    | ··· 1:特別微坡 2:普通<br>用封情報登録内容入<br>01 okk-koukilocal/Ko<br><b>送後期高齢者</b><br>5:期割情報登録<br>422<br>422<br>422<br>422<br>422<br>422<br>422<br>42                                                                                                    | 前後収 期割情報報任約 力 - Windows Internet (Note) (Note)                                                                                                    | Image: 1:該課確定分 2:該課題         rnet: Explorer         3002EventAction do         電算処理シスラ         液保陝着垂号         住所         相当年度         酸収方法(*)         2         2         2         2         2         2         2         2         2         2         2         2         2         2         2         2         2         2         2         2         2         2         2         2         3         5         「期別(保険料料         5         6         6         7         8         9         7 | *端定分<br>- ム<br>平成22年<br>第別リ(*)<br>01<br>02<br>03<br>04<br>05<br>06<br>07<br>08<br>05<br>05<br>23<br>05<br>24<br>05<br>05<br>05                                                                                                    | <ul> <li>第)</li> <li>生年月日</li> <li>東課管理番号</li> <li>期割情報種別(*)</li> <li>「</li> <li>「</li> <li>」</li> <li>」</li> </ul> | 確認<br><u>処理選択</u><br><u>料理選択</u><br><u>料理ガイン</u><br>「広矮連合な<br>昭和 年 月 日                                                                                                    | 戻る <ul> <li></li></ul>                                                                                                    |

### ·収納情報登録·修正

|                                                                                                    |                                                                                                    | //₄%/±□                                                                                                    |                                                                                                    | 774                                                                                                    |                                                                                                    |                                                                                                | メモモ 「広城連会                                                                                                    | 稿選択<br>管理課1                                                                                                    | 1] 102                                                                                                    |
|----------------------------------------------------------------------------------------------------|----------------------------------------------------------------------------------------------------|----------------------------------------------------------------------------------------------------|----------------------------------------------------------------------------------------------------|----------------------------------------------------------------------------------------------------|----------------------------------------------------------------------------------------------------|------------------------------------------------------------------------------------------------|----------------------------------------------------------------------------------------------------|----------------------------------------------------------------------------------------------------|----------------------------------------------------------------------------------------------------|
| 理名称:個人椅                                                                                                    | 索 収納                                                                                                    | 的情報登録                                                                                                    |                                                                                                    |                                                                                                    |                                                                                                    |                                                                                                | - J I J INGALLA                                                                                                    | Brann A                                                                                                    |                                                                                                    |
| 检索条件                                                                                                    |                                                                                                    |                                                                                                    |                                                                                                    |                                                                                                    |                                                                                                    | - 14 J.                                                                                        |                                                                                                    | 6                                                                                                    |                                                                                                    |
| 國際計畫情(書)                                                                                                    | 28 (28                                                                                                    | 老体報 🗸                                                                                                    | 世学委会                                                                                                    | an adda dadi                                                                                                    |                                                                                                    | 個人委長                                                                                           |                                                                                                    |                                                                                                    |                                                                                                    |
| 被保障差益是                                                                                                    | 1 DA LOBEZ                                                                                                    |                                                                                                    | 1年8月                                                                                                    |                                                                                                    | <b>T</b>                                                                                                    | 生年月日                                                                                           |                                                                                                    |                                                                                                    |                                                                                                    |
| 氏名力士                                                                                                    |                                                                                                    | ~                                                                                                    |                                                                                                    |                                                                                                    |                                                                                                    |                                                                                                |                                                                                                    |                                                                                                    |                                                                                                    |
| 地方公共団体コート                                                                                                    |                                                                                                    |                                                                                                    |                                                                                                    |                                                                                                    |                                                                                                    |                                                                                                |                                                                                                    |                                                                                                    |                                                                                                    |
|                                                                                                    |                                                                                                    | 保陝石霍                                                                                                    | 「号を人力は                                                                                                    | 夏、快索をクリ                                                                                                    | 19 <u>1</u>                                                                                                    | -                                                                                              |                                                                                                    | _                                                                                                    | 検索                                                                                                    |
| 就保险长锈超                                                                                                    |                                                                                                    |                                                                                                    |                                                                                                    |                                                                                                    | A CONTRACTOR                                                                                                    |                                                                                                |                                                                                                    | 1                                                                                                    | 8件数 1                                                                                                    |
| 谢択 No. 间                                                                                                    | 人香号                                                                                                    | 氏名                                                                                                    | 25 N. P. M.                                                                                                    | a de la companya da la companya da la companya da la companya da la companya da la companya da la companya da l              | n区町村名                                                                                                    |                                                                                                | 生年月日                                                                                                    | 1280                                                                                                    | 喪失                                                                                                    |
| 地方公共団体 被                                                                                                    | 保険者番号                                                                                                    | 住所                                                                                                    |                                                                                                    |                                                                                                    |                                                                                                    |                                                                                                | 具動年月日<br>1975年 日 日                                                                                                    | 具動率的                                                                                                    | 8                                                                                                    |
| (* <u>1</u>                                                                                                    |                                                                                                    | -                                                                                                    |                                                                                                    |                                                                                                    | rag <del>ua</del>                                                                                                    |                                                                                                | 平成23年03月25日                                                                                                    |                                                                                                    |                                                                                                    |
|                                                                                                    |                                                                                                    | 1                                                                                                    | ~                                                                                                    |                                                                                                    |                                                                                                    |                                                                                                | , MIC TO HOUL                                                                                                    |                                                                                                    |                                                                                                    |
|                                                                                                    | 団体                                                                                                    | <b></b> F                                                                                                    | 21-15                                                                                                    | H-101                                                                                                    | 番号                                                                                                    |                                                                                                |                                                                                                    |                                                                                                    |                                                                                                    |
|                                                                                                    | 团体                                                                                                    |                                                                                                    |                                                                                                    | <u>я</u> — н <u>я</u>                                                                                                    |                                                                                                    |                                                                                                | 🖡 🌑 インターネット                                                                                                    |                                                                                                    | 100                                                                                                    |
| 025003:収納情報登                                                                                                    | 量 國使                                                                                                    | ⊐-r<br>Windows Inter                                                                                                    | net Explorer                                                                                                    | <u>μ</u>                                                                                                    |                                                                                                    |                                                                                                | 🖥 🕒 ብンターネット                                                                                                    |                                                                                                    | <b>100</b>                                                                                                    |
| )2S003:I灰約情報登<br>://okktre01.okk-koui                                                                                                    | 量体<br>载内容入力 -<br>kilocal/Kouki/k                                                                                                    | ₩indows Inter<br>ouki_war/KCZOS                                                                                                    | net Explorer<br>002EventAction.do                                                                                                    | 4 - +14                                                                                                    |                                                                                                    |                                                                                                | J ()/2-7:9F                                                                                                    |                                                                                                    | <b>₹</b> ,100                                                                                                    |
| D2S003= 取約情報会<br>x//okktre01.okk-koui<br>発環境後期高                                                                                                    | 國体<br>錄内容入力 -<br>kilocal/Kouki/k<br>齢者医療                                                                                                    | □ド<br>Windows Inter<br>ouki_war/KCZOS<br>広域連合                                                                                        | net Explorer<br>002EventAction.do<br>電算処理シ                                                                                                    | ****<br>ステム                                                                                                    |                                                                                                    |                                                                                                | ● インターネット<br>処理灌択 菜                                                                                                    | 務選択                                                                                                    | ■<br>1005<br>ログアで                                                                                                    |
| D2S003:取納情報登<br>D2S003:取納情報登<br>D://okktre01.okk-koui<br>管環境後期高                                                                                                    | 如体<br>錄内容入力<br>kilocal/Kouki/k<br>齢者医療                                                                                                    | コード<br>Windows Inter<br>ouki.war/KCZOS<br>広域連合                                                                                       | net Explorer<br>002EventAction.do<br>電算処理シン                                                                                                    | ****<br>ステム                                                                                                    |                                                                                                    |                                                                                                | ● インターネット<br>処理灌択 菜<br>ログイン【広域速合                                                                                                    | ·務選択<br>计管理課1                                                                                                    | ■ 1003<br>ログアウ<br>1] KO                                                                                                    |
| 225003 世新情報登<br>5://okktre01 okk-kout<br>発環境後期高<br>理名称: 収納情                                                                                                    | 回体<br>錄内容入力 -<br>kilocal/Kouki/k<br>齢者医療<br>情報登録内容                                                                                                    | uwindows Inter<br>ouki.war/KC20S<br>広域連合<br>容入力                                                                                      | net Explorer<br>002EventAction.do<br>電算処理シ:                                                                                                    | ▲ ++34<br>ステム                                                                                                    |                                                                                                    |                                                                                                | ● インターネット<br>処理選択 菜<br>ログイン〔広城速合                                                                                                    | 務選択<br>计管理課 1                                                                                                    | 大 100<br> <br>ログアウ<br>1 ] K0                                                                                                    |
| 225003-取約情報登<br>5://okktre01 okk-koui<br><sup>2</sup> 環境後期高<br>-理名称: 収納情                                                                                                    | 团体<br>躲内容入力 -<br>kilocal/Kouki/k<br>齢者医療                                                                                                    | コード<br>Windows Inter<br>ouki_war/KC20S<br>広域連合<br>容入力                                                                                | net Explorer<br>002EventAction.do<br>電算処理シン                                                                                                    | ****<br>ステム<br>を古町村シン                                                                                                    | ▲<br>●<br>●<br>●<br>●<br>●<br>●<br>●<br>●<br>●<br>●<br>●<br>●<br>●<br>●<br>●<br>●<br>●<br>●<br>●                                                                                                    |                                                                                                | <ul> <li>         インターネット     </li> <li>         処理選択 案     </li> <li>         ログイン【広城速合     </li> <li>         昭和 軍 月 日     </li> </ul>                               | ·務選択<br>合管理課 1                                                                                                    | * 1000<br>  ログアウ<br>  1] IIO<br>  個人検                                                                                                    |
| D2SOOG 取納情報登<br>p://okktreOI okk-koui<br>管環境後期高<br>理名称:収納情                                                                                                    | 团体<br>錄内容入力 -<br>kilocal/Kouki/k<br>齢者医療                                                                                                    | コード<br>Windows Inter<br>ouki_war/KC20S<br>広域連合<br>容入力                                                                                | net Explorer<br>002EventAction.do<br>電算処理シ:<br>④収納情報                                                                                                    | ステム<br>を市町村シス<br><sup>平成22年</sup>                                                                                            | ▲ ● #5<br>↓ ↓ ↓ ↓ ↓ ↓ ↓ ↓ ↓ ↓ ↓ ↓ ↓ ↓ ↓ ↓ ↓ ↓ ↓                                                                                                     | 、力。<br>01                                                                                      | ● インターネット 処理選択 案<br>ログイン〔広域速合 昭和 年 月 日 年間保険料調                                                                                                    | ·務選択<br>合管理課 1                                                                                                    | * 1000<br>ログアウ<br>1] KO<br>(個人検<br>8,074                                                                                                    |
| 128003里度對情報会<br>x://okktre0Tokk-koui<br>発環這後期高<br>理名称:収納情<br>雨区町村名                                                                                                    | 团体<br><u> 線内容入力 -</u><br>kilocal/Kouki/k<br><b> 齢者医療</b><br>身報登録内容                                                                                                    | コード<br>Windows Inter<br>ouki_war/KC20S<br>広域連合<br>容入力                                                                                | net Explorer<br>002EventAction.do<br>電算処理シン<br>④収納情報                                                                                                    | ステム<br>ステム<br>を市町村シス<br><sup>平成22年</sup>                                                                                     | <ul> <li>#5</li> <li>ステムを基に入</li> <li>(以評管理報号)</li> </ul>                                                                                                    | 、力。<br>01                                                                                      | <ul> <li>         インターネット     </li> <li>         処理選択 案     </li> <li>         ログイン【広域速台     </li> <li>         昭和 年 月 日     </li> <li>         年間保険料額     </li> </ul> | ·務選択<br>合管理課 1                                                                                                    | <ul> <li>1) K0</li> <li>(個人検<br/>8,074</li> </ul>                                                                                                    |
| 125003: 取納情報会<br>5://okktre01 okk-koui<br>発環境後期高<br>理名称: 収納情<br>市区町村名<br>取約情報                                                                                                    | 团体<br><u> 線内容入力 -</u><br>kilocal/Kouki/k<br>前者医療<br>情報登録内容<br>相当年度                                                                                                    | <sup>コード</sup><br>Windows Inter<br>ouki_war/KC20S<br>広域連合<br>容入力<br>((<br>()<br>()                                                   | net Explorer<br>002EventAction.do<br>電算処理シン<br>④収納情報                                                                                                    | ステム<br>ステム<br>を市町村シン<br>平成22年<br>፪ 納入方法                                                                                      | #☆<br>ステムを基に力<br>戦課管理#☆<br>運行充当区分                                                                                                    | 、力。<br>01                                                                                      | <ul> <li>・・・・・・・・・・・・・・・・・・・・・・・・・・・・・・・・・・・・</li></ul>                                                                                                    | - 務選択<br>- 管理課1                                                                                                    |                                                                                                    |
| 228003300<br>20003300<br>20003300<br>2003300<br>200300<br>200300<br>2003000<br>2003000<br>2003000<br>2003000<br>200300000000                                                                                                    | 回体<br><u> 輸内容入力 -</u><br>kilocal/Kouki/k<br><b> 齢者医療</b><br>情報登録内<br>相当年度<br>平成22年                                                                                                    | コード<br>Windows Inter<br>ouki,war/KCZOS<br>広域連合<br>容入力<br>(()<br>()<br>()                                                             | net Explorer<br>002EventAction.do<br>電算処理シ:<br>4)収納情報<br>10<br>10<br>10<br>(*)                                                                                                    | ステム<br>を市町村シス<br>平成22年                                                                                                    |                                                                                                    | 、力。<br>01<br>續付流暫                                                                              | <ul> <li>▲ インターネット</li> <li>処理選択 薬<br/>ログイン【広域速合</li> <li>昭和 年 月 日</li> <li>年間保険料調</li> <li>第(*) 領収日</li> </ul>                                                        | · 務選択<br>全管理課 1                                                                                                    | <ul> <li>1) K0</li> <li>(個人検</li> <li>8,074</li> <li>(現人検</li> </ul>                                                                                                    |
| 2280032 世新情報登<br>527/0kktre01 okk-koui<br>老環境後期高<br>建理名称: 収納情<br>市区町村名<br>收納情報<br>副除<br>繁課年度<br>一1                                                                                                    | 团体<br><u>錄内容入力 -</u><br>kilocal/Kouki/k<br><b>静者医痨</b><br><b>静者医痨</b><br><b>静者医痨</b><br>一般<br>一般<br>一般<br>一般<br>一般<br>一般<br>一般<br>一般<br>一般<br>一般                                                                                                    | U<br>Windows Inter<br>ouki war/KC205<br>広域連合<br>容入力                                                                                  | net Explorer<br>002EventAction.do<br>電算処理シ:<br>4)収納情報                                                                                                    | ステム<br>ステム<br>を市町村シス<br>平成22年<br>文<br>▼<br>(私)、方法                                                                            |                                                                                                    | 、力。<br>01<br>(納付済数<br>運付充当                                                                     | ● インターネット<br>处理選択 菜<br>ロクイン【広域速合<br>昭和 年 月 日<br>年間保険料額<br>「類収日                                                                                                    | · 務選択<br>• 管理課 1<br>· 管理課 1                                                                                                    | *、100<br>ログア・1<br>1] K0<br>個人検<br>8,074                                                                                                    |
| 125003:10(新情報会)         125003:10(新情報会)         125003:10(新情報会)         1:1:1:1:1:1:1:1:1:1:1:1:1:1:1:1:1:1:1:                                                                                                    | 团体<br><b>錄内容入力 -</b><br>kilocal/Kouki/k<br><b>静者医痨</b><br><b>特報登録内</b><br><b>特報登録内</b>                                                                                                    | Umdows Inter<br>ouki_war/KC20S<br>広域連合<br>容入力                                                                                        | net Explorer<br>002EventAction.do<br>電算処理シ:<br>4)収納情報                                                                                                    | ステム<br>ステム<br>を市町村シス<br>平成22年<br>文<br>文<br>王<br>「」」                                                                          | #R<br>#R<br>#R<br>#R<br>#R<br>#R<br>#R<br>#R<br>#R<br>#R                                                                                                    | 、力。<br>01<br>酸付済語<br>運付充当                                                                      | ▲理選択 菜<br><u> 地理選択 菜</u><br>ログイン【広域速合<br>昭和 年 月 日<br>年間保険料額<br>第/<br>(約)<br>第/<br>(1)<br>第/<br>(1)                                                                     | ·務選択<br>·管理課1                                                                                                    | 1000<br>ログアで<br>1] KO<br>(個人検<br>8,074<br>院当日(*)                                                                                                    |
| D2S003里皮針情報会         D2S003里皮針情報会         C2S003里皮針情報会         C2S004里皮針情報会         C2S004里皮針情報会         C2S004里皮針根報報報会                                                                                                    | 团体                                                                                                    | コード<br>Windows Inter<br>ouki,war/KC20S<br>広域連合<br>容入力<br>(()<br>()<br>()<br>()<br>()<br>()<br>()<br>()<br>()<br>()<br>()<br>()<br>() | net Explorer<br>002EventAction.do<br>電算処理シ:<br>4)収納情報                                                                                                    | ステム<br>を市町村シス<br>平成22年                                                                                                    | <ul> <li>#5</li> <li>ステムを基に入<br/>(数課管理#号)</li> <li>道付充当区分</li> <li>ゴ</li> <li>ゴ</li> <li>ゴ</li> </ul>                                                                                                    | 、力。<br>01<br>酸付洗書                                                                              | ● インターネット<br>处理選択 薬<br>ログイン【広域速合<br>昭和 年 月 日<br>年間保険料類                                                                                                    | · 務選択<br>• 管理理 1<br>· · · · · · · · · · · · · · · · · · ·                                                                                                     | *、100<br> <br>ログア・1<br> <br>1] K0<br> <br>(個人検<br> <br>名,074                                                                                                    |
| D2S0003-109/1情報受       D2S0003-109/1情報受       D2S0003-109/1情報受       定/Jokk-koui       管環1竟後期高       電理名称: 収納情       市区町村名       収納情報       印除     試課年度       □1     □1       □2     □1       □3     □1       □6     □1                                                                                                    | 团体                                                                                                    | Undows Inter<br>ouki war/KOZOS<br>広域連合<br>容入力                                                                                        | net Explorer<br>002EventAction.do<br>電算処理シ:<br>④収納情報                                                                                                    | ステム<br>を市町村シス<br>平成22年                                                                                                    | 世                                                                                                    | 、力。<br>01<br>續付深對<br>[                                                                         | ● インターネット<br>处理選択 菜<br>ログイン〔広域速合<br>昭和 年 月 日<br>年間保険料額<br>「<br>類収日                                                                                                    | · 精子 · 精子 · 精子 · 精子 · 精子 · 精子 · 精子 · 精子                                                                                                    | * 1000<br>ログア5<br>1] KO<br>個人検<br>8,074                                                                                                    |
| D2S003: 世新情報登         D2S003: 世新情報登         D2S003: 世新情報登         D2S003: 世新情報登         Comparison of the second second secon | <b>國体</b>                                                                                                    | Undows Inter<br>ouki war/KC205<br>広域連合<br>容入力                                                                                        | net Explorer<br>002EventAction.do<br>電算処理シ:<br>4)収納情報                                                                                                    | ステム<br>えテム<br>を市町村シス<br>平成22年<br>文<br>「<br>マ<br>「<br>マ」<br>「<br>マ」                                                           | #R<br>#R<br>#R<br>#R<br>#R<br>#R<br>#R<br>#R<br>#R<br>#R                                                                                                    | 、力。<br>01<br>(約件)漢書<br>(二)<br>(二)                                                              | ● インターネット<br>处理選択 菜<br>ログイン〔広域速合<br>昭和 年 月 日<br>年間保険料額<br>「「<br>「<br>「<br>「<br>「<br>」<br>」<br>」<br>」<br>」<br>」<br>」<br>」<br>」<br>」                                     | · 76 選択<br>· 管理課 1<br>· 管理課 1                                                                                                    | * 1000<br>ログア5<br>1] KO<br>(個人検<br>8,074<br>第日/<br>第日(*)                                                                                                    |
| D2S003: 取納情報登         D2S003: 取納情報登         定//okktre01.okk-koui                                                                                                    | <b>國体</b><br><b>錄内容人力 -</b><br>kilocal/Kouki/k<br><b>能者医痨</b><br><b>特報登録内</b><br><b>特報登録内</b><br><b>特</b><br><b>4世</b><br>平成22年<br>平成22年<br>平成22年<br>平成22年<br>平成22年<br>平成22年<br>平成22年<br>平成22年<br>平成22年<br>平成22年<br>平成22年<br>平成22年<br>平成22年<br>平成22年<br>平成22年<br>平成22年<br>平成22年<br>平成22年<br>平成22年<br>平成22年<br>平成22年 | Undows Inter<br>ouki.war/KCZOS<br>広域連合<br>容入力                                                                                        | net Explorer<br>002EventAction.do<br>電算処理シ:<br>4)収納情報                                                                                                    | ステム<br>ステム<br>を市町村シス<br>平成22年                                                                                                | #R<br>#R<br>#R<br>#R<br>#R<br>#R<br>#R<br>#R<br>#R<br>#R                                                                                                    | 、力。<br>01<br>整件深語                                                                              | ▲理選択 菜<br><u>処理選択 菜</u><br>ログイン【広域速合<br>昭和 年 月 日<br>年間保険料額<br>「<br>(1)<br>「<br>(1)<br>(1)<br>(1)<br>(1)<br>(1)<br>(1)<br>(1)<br>(1)                                    | ·務選択<br>· 管理課 1<br>· 管理課 1                                                                                                    | ■                                                                                                    |
| D2S003世段新情報会         D2S003世段新情報会         C25053世段新情報会         C25053世界新情報会         C25053世界新情報会         C25053世界新情報会         C25053世界新情報会         C25053世界新情報会         C25053世界新情報会         C25053世界新情報会         C25053世界新行名         C25053世界新行名                                                                                                    | 团体                                                                                                    | Undows Inter<br>ouki,wer/KC205<br>な力<br>容入力                                                                                          | net Explorer<br>002EventAction.do<br>電算処理シン<br>ののでではない。<br>ののでは、<br>ののでのでは、<br>ののでのでは、<br>ののでのでので、<br>ののでので、<br>ののでので、<br>ののでので、<br>ののでので、<br>ののでので、<br>ののでので、<br>のので、<br>ので、 | ステム       ステム       ア成22年            ・・・・・・・・・・・・・・・・・・・・・・・・・・・・・                                                           | 本式<br>本式<br>本式<br>本式<br>なす<br>なを基に<br>な<br>、<br>、<br>、<br>、<br>、<br>、<br>、<br>、<br>、                                                                                                    | 、力。<br>01<br>整件発言                                                                              | ▲理選択 葉<br><u> 地理選択 葉</u><br>ログイン【広域速合<br>昭和 年 月 日<br>年間保険料調<br>「<br>類収日                                                                                                | · 蒂選択<br>· 管理課 1<br>· 管理課 1                                                                                                    | 11000<br>ログアマ<br>11] KO<br>個人検<br>8,074<br>死当日(*)                                                                                                    |
|                                                                                                    | 团体                                                                                                    | Undows Inter<br>ouki war/KOZOS<br>広域連合<br>容入力                                                                                        | net Explorer<br>002EventAction.do<br>電算処理シ:<br>4)収納情報                                                                                                    | ステム<br>ステム<br>を市町村シフ<br>平成22年<br>酸 納入方法<br>マ<br>マ<br>マ<br>マ<br>マ<br>マ<br>マ<br>マ<br>マ<br>マ                                    | <ul> <li>#5</li> <li>#5</li> <li>ステムを基に入<br/>「「」」</li> <li>「」」</li> <li>「」」</li> <li>「」」</li> <li>「」」</li> <li>「」」</li> <li>「」」</li> <li>「」」</li> <li>「」」</li> <li>「」」</li> <li>「」」</li> <li>「」」</li> <li>「」」</li> <li>「」」</li> <li>「」」</li> <li>「」」</li> </ul> | 、力。<br>01<br>酸付滾動<br>厦<br>()<br>()<br>()<br>()<br>()<br>()<br>()<br>()<br>()<br>()             | ・ インターネット   处理選択 案   ログイン〔広域速合   昭和 年月日   年間保険料調   「額(*)   ・ 領収日   ・ · · · · · · · · · · · · · · · · · · ·                                                             | · 精子 · 新建訳<br>· 特容理課 1<br>· 特容理課 1<br>· 特容理課 1<br>· 特容理課 1<br>· 特容理課 1<br>· 特容理課 1<br>· 特容理課 1<br>· 特容理課 1<br>· 特容理課 1<br>· 特容理課 1<br>· 特容理課 1<br>· 特容理課 1<br>· 特容理課 1<br>· 特容理課 1<br>· 特容理課 1<br>· 特容理課 1<br>· 特容理課 1<br>· 特容理課 1<br>· 特容理課 1<br>· 特容理 | ■<br>単<br>1] K0<br>(個人検<br>8,074<br>第<br>1] K0<br>(個人検<br>1] K0<br>(個人検<br>1] K0<br>(個人検<br>1] K0<br>(個人検<br>1] K0<br>(個人検<br>1] K0<br>(個人検<br>(日) (日) (日) (日) (日) (日) (日) (日) (日) (日) |
|                                                                                                    | <b>國体</b>                                                                                                    | Undows Inter<br>ouki war/KO205<br>広域連合<br>容入力                                                                                        | net Explorer<br>002EventAction.do<br>電算処理シ:<br>(*)<br>(*)<br>(*)<br>(*)<br>(*)<br>(*)<br>(*)<br>(*)<br>(*)<br>(*)                                                                                                    | ステム<br>ステム<br>を市町村シン<br>平成22年<br>文<br>「<br>、<br>、<br>、<br>、<br>、<br>、<br>、<br>、<br>、<br>、<br>、<br>、<br>、<br>、<br>、<br>、<br>、 | 世                                                                                                    | 、力。<br>01<br>一<br>位<br>位<br>二<br>一<br>一<br>一<br>一<br>一<br>一<br>一<br>一<br>一<br>一<br>一<br>一<br>一 | ▲理選択<br>発理選択<br>電和 年 月 日<br>年間保険料額<br>「<br>「<br>「<br>」<br>」<br>」<br>」<br>」<br>」<br>」<br>」<br>」<br>」<br>」<br>」<br>」                                                     |                                                                                                    | ■<br>日グア5<br>1] KO<br>個人検<br>8,074<br>第日/<br>第日(*)                                                                                                    |
|                                                                                                    | <b>國体</b><br><b>錄内容人力 -</b><br>kilocal/Kouki/k<br><b>請給者医療</b><br><b>情報登録内</b><br><b>報</b><br><b>報</b><br><b>日</b><br><b>日</b><br><b>日</b><br><b>日</b><br><b>日</b><br><b>日</b><br><b>日</b><br><b>日</b>                                                                                                    | Undows Inter<br>ouki war/KCZOS<br>広域連合<br>容入力                                                                                        | net Explorer<br>002EventAction.do<br>電算処理シ:<br>(*)<br>(*)<br>(*)<br>(*)<br>(*)<br>(*)<br>(*)<br>(*)<br>(*)<br>(*)                                                                                                    | ステム<br>ステム<br>を市町村シン<br>平成22年<br>文<br>「<br>、<br>、<br>、<br>、<br>、<br>、<br>、<br>、<br>、<br>、<br>、<br>、<br>、<br>、<br>、<br>、<br>、 | #R<br>#R<br>#R<br>#R<br>#R<br>#R<br>#R<br>#R<br>#R<br>#R                                                                                                    | 、力。<br>01<br>201<br>201<br>201<br>201<br>201<br>201<br>201<br>201<br>201                       | ▲理選択<br>発理選択<br>取力<br>本目<br>日<br>年間保険料調<br>「<br>「<br>」<br>」<br>」<br>」<br>」<br>」<br>」<br>」<br>」<br>」<br>」<br>」<br>」                                                     |                                                                                                    | ■                                                                                                    |
|                                                                                                    | <b>國体</b>                                                                                                    | □-ド<br>Windows Inter<br>couki,wer/KC205<br>広域連合<br>容入力<br>()<br>()<br>()<br>()<br>()<br>()<br>()<br>()<br>()<br>(                    | net Explorer<br>002EventAction.do<br>電算処理シ:<br>()<br>()<br>()<br>()<br>()<br>()<br>()<br>()<br>()<br>()<br>()<br>()<br>()                                                                                                    | ステム<br>ステム<br>を市町村シン<br>平成22年                                                                                                | 本式<br>本式<br>本式<br>本式<br>本式<br>本式<br>本式<br>本式                                                                                                    | 、力。<br>01<br>21<br>11<br>11<br>11<br>11<br>11<br>11<br>11<br>11<br>1                           | ▲理選択 菜<br>ログイン【広域速合<br>昭和 年 月 日<br>年間保険料類<br>(*)<br>第40日<br>二<br>二<br>二<br>二<br>二<br>二<br>二<br>二<br>二<br>二<br>二<br>二<br>二                                              | · 帝選択 · 管理課 1 · 管理課 1 · · · · · · · · · · · · · · · · · ·                                                                                                    | ■<br>「                                                                                                    |
|                                                                                                    | 団体                                                                                                    | ■ - ド<br>Windows Inter<br>ouki war/KOZOS<br>広域連合<br>容入力<br>()<br>()<br>()<br>()<br>()<br>()<br>()<br>()<br>()<br>(                   | net Explorer<br>002EventAction.do<br>電算処理シ:<br>(*)<br>(*)<br>(*)<br>(*)<br>(*)<br>(*)<br>(*)<br>(*)<br>(*)<br>(*)                                                                                                    | ステム<br>ステム<br>を市町村シン<br>平成22年<br>文<br>「<br>、<br>、<br>、<br>、<br>、<br>、<br>、<br>、<br>、<br>、<br>、<br>、<br>、<br>、<br>、<br>、<br>、 | また<br>また<br>また<br>また<br>また<br>また<br>また                                                                                                    | 、力。<br>01<br>酸白漆酸<br>一<br>一<br>一<br>一<br>一<br>一<br>一<br>一<br>一<br>一<br>一<br>一<br>一             | ・ ・ ・ ・ ・ ・ ・ ・ ・ ・ ・ ・ ・ ・ ・ ・ ・ ・ ・                                                                                                    |                                                                                                    | ■<br>単分アで<br>1〕 K0<br>個人検<br>8,074                                                                                                    |

・「賦課年度」・・市町村システムでの調定年度。

・「徴収方法」・・特別徴収の場合は「1」、普通徴収の場合は「2」

・「期別」・・・・市町村システムの期

・「集計年度」・・・市町村の会計年度。

・「納入方法」・・・普通徴収の場合に選択。

・「還付充当区分」・・還付や充当を行ったさいに選択。

・「納付済額/還付充当額」・・納付のあった額や還付充当を行った金額(分けて納付や充当をした場合は 履歴はわける)

・「領収日」・・・・市町村システムの領収日。

・「収納日/還付充当日」・・・市町村システムの収納日及び還付充当日。

例

| 理名             | 见反刑同<br>陈:収纳情 | 都名医尔勒 | 家力   | 电异义    | 心理ノス     | ΤЦ     |                |       | 処理及           | · 【広城連合管理             |                  |
|----------------|---------------|-------|------|--------|----------|--------|----------------|-------|---------------|-----------------------|------------------|
|                |               |       |      | 200728 | 18 年 年 祥 |        | 林日川            | 生年日日  |               |                       | 個人拾              |
|                |               |       |      | 住所     |          | 沖縄県    | 1281           | T+YO  |               |                       |                  |
| 市区町            | 村名            |       |      |        | 相当年度     | 平成21年  | <b>歐課管理番</b> 号 | 12.01 | 01 年間         | 目保険料額                 | 48, 440          |
| wanta (        | 18'           |       |      |        |          |        |                | 1000  | - ALLIA       | and the second second | TALES IN         |
| 间除             | 該課年度          | 相当年度  | 微収方法 | 期別     | 集計年度     | 納入方法   | 還付充当区分         | 納付    | 清額/<br>充当類(4) | 領収日                   | 收納日/<br>運付充当日(*) |
| )              | 421           | 平成21年 | [1]  | 02     | 422      | - I    | 歳出還付 🔄         |       | 8,000         |                       | 4230311          |
| Г <sub>2</sub> | 421           | 平成21年 | 1    | 03     | 422      | -      | 歳出還付 📃         | •     | 8,000         |                       | 4230311          |
| <b>7</b> 3     | 421           | 平成21年 | 1    | 01     | 421      |        | 歲入還付 💌         |       | 3, 156        |                       | 4220312          |
| 4              | 421           | 平成21年 | 2    | 08     | 421      | モの他 🝷  | *              |       | 2, 244        | ſ]                    | 4220312          |
| 5              | 421           | 平成21年 | 2    | 08     | 421      | その饱 -  | Y              |       | 3, 156        | []                    | 4220312          |
| 56             | 421           | 平成21年 | 2    | 09     | 421      | その他 🗵  | ×              |       | 5,400         |                       | 4220312          |
| 17             | 421           | 平成21年 | 2    | 07     | 421      | 窓口納引 💌 |                |       | 5,400         | 4220224               | 4220304          |
| 8              | 421           | 平成21年 | 2    | 06     | 421      | 窓口納付 📩 |                |       | 5,400         | 4220106               | 4220107          |
| 9              | 421           | 平成21年 | 2    | 05     | 421      | 名口納付 🕶 |                |       | 5,400         | 4211222               | 4220105          |
| 10             | 421           | 平成21年 | 2    | 04     | 421      | 窓口約付 💌 | •              |       | 5,400         | 4211028               | 4211105          |
|                | 421           | 平成21年 | 2    | 03     | 421      | 窓口納付 🛃 | *              |       | 5,400         | 4210928               | 4210929          |
| 12             | 421           | 平成21年 | 1    | 03     | 421      | *      |                |       | 8,000         | 4210814               | 4210904          |
| <b>4</b> )     | i de Tutal    |       |      |        |          |        | 11             | 1     |               | 1                     |                  |

① 歳出還付の場合

②歳入充当の場合:歳入還付の履歴と収納の履歴を作成。収納の納付方法は「その他」を選択

3 普通徴収の場合

④ 特別徴収の場合